Tomcat配置成https方式访问(用单向认证)Java认证考试 PDF 转换可能丢失图片或格式,建议阅读原文

https://www.100test.com/kao\_ti2020/584/2021\_2022\_Tomcat\_E9\_8 5\_8D\_E7\_c104\_584000.htm 在命令提示符窗口,进入Tomcat目 录,执行以下命令: keytool -genkey -alias tomcat -keyalg RSA -keypass changeit -storepass changeit -keystore server.keystore -validity 3600 keytool -genkey -alias tomcat -keyalg RSA -keypass changeit -storepass changeit -keystore server.keystore -validity 3600 通过以上步骤生成server.keystore证书文件、将servlet.xml一下 的的注释打开(最好拷贝此段)gt.gt. 到这一步访问https ; //ip:8443/item 一般Tomcat默认的SSL端口号是8443,但是 对于SSL标准端口号是443,这样在访问网页的时候,直接使 用https而不需要输入端口号就可以访问。想要修改端口号, 需要修改Tomcat的server.xml文件: 1.non-SSL HTTP/1.1 Connector定义的地方,一般如下: gt. 将其中的redirectPort端 口号改为:4432.SSL HTTP/1.1 Connector 定义的地方,修改端 口号为:443,如下:gt.3.AJP 1.3 Connector 定义的地方,修 改redirectPort为443,如下: It.?xml version="1.0" encoding="ISO-8859-1"?lt.%response.sendRedirect("/item").%lt.?x ml version="1.0" encoding="ISO-8859-1"?lt.web-app xmlns="http://java.sun.com/xml/ns/j2ee" xmlns:xsi="http://www.w3.org/2001/XMLSchema-instance" xsi:schemaLocation="http://java.sun.com/xml/ns/j2ee http://java.sun.com/xml/ns/j2ee/web-app\_2\_4.xsd" version="2.4"It.display-namelt./display-namelt.descriptionIt./descrip tionlt.welcome-file-listlt.welcome-filelt./welcome-filelt./welcome-file

-listlt./web-app&gt. 删除lib目录下的lib文件 重启Tomcat服务器 ,在这一步可以直接通过https:ip来访问项目。更多优质资 料尽在百考试题论坛 百考试题在线题库 java认证更多详细资 料 100Test 下载频道开通,各类考试题目直接下载。详细请访 问 www.100test.com